## **EBOL** Billing out multiple Railcars to the same destination using a pattern

A. Click on CREATE BOL and select "Create Multiple BOLs From Pattern." Then, select the pattern you want to use for your railcar by clicking on the pattern ID. (You may need to search for your pattern ID on a different page; it will show up as a blue link.)

| Wabtec Electronic Bill of Lading            |                       |                                        |                                           |                               |         |              |                  |     |       |
|---------------------------------------------|-----------------------|----------------------------------------|-------------------------------------------|-------------------------------|---------|--------------|------------------|-----|-------|
| Main Me                                     | enu <del>-</del> Crea | ate BOL - View BOLs                    |                                           |                               |         |              |                  |     |       |
|                                             |                       | Create BOL From P<br>Create BOL Withou | Pattern <mark>- bill</mark><br>ut Pattern | ing ONE car Shipper GWIMC     | w       |              |                  |     |       |
| Status                                      | Active 1              | Create BOL From I                      | Existing BOL                              |                               |         | Origin       |                  |     | Desti |
| Consignee Create Multiple BOLs From Pattern |                       |                                        |                                           | Description                   |         |              |                  |     |       |
| Reference                                   |                       | Create Multiple Inte                   | ermodal BOLs From P                       | attern                        | *       | Reference    |                  |     | N     |
| Total Records Found: 3                      |                       |                                        |                                           |                               |         |              |                  |     |       |
| Po                                          | ottern ID             | Origin                                 | Destination                               | Consignee                     | STCC    | Send to Road | STCC Description | TMC |       |
| HAL-GSWR-                                   | MTS2STORAG            | E HILTON, GA                           | ALBANY (GSWR), GA                         | GEORGIA SOUTHWESTERN RAILROAD | 1421930 | HAL          | BALLAST ROCK     | R   |       |

B. Next, select the status of your railcars: Load, Empty, or Revenue Empty. Then, type in the number of cars you are billing out with this pattern. Click OK to advance to the next screen.

| Create Multiple BOLs From Pattern : HAL-GSWR-MTS2STORAGE |            |                                    |  |  |  |  |
|----------------------------------------------------------|------------|------------------------------------|--|--|--|--|
| Type of BOL to Create                                    | Single Car | ✓ Status ○Load ● Empty ○ Rev Empty |  |  |  |  |
| Please Enter # of BOLs to create                         | 3          |                                    |  |  |  |  |
|                                                          | ОК         | ]                                  |  |  |  |  |

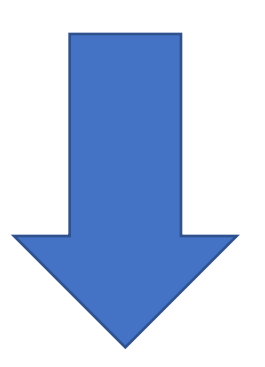

- C. 1) Fill in your Car marks and Numbers in the Equip columns
  - 2) Add BOL numbers & Net Weights if applicable (for loaded cars)
  - **3)** Then, if you are ready to transmit your BOL to the Railroad, click on <u>CREATE</u> <u>AND SEND</u> (see definitions below on CREATE button)

| Create Multiple BOLs From Pattern : HAL-GSWR-MTS2STORAGE                                                             |      |        |            |   |                                            |  |  |
|----------------------------------------------------------------------------------------------------|------|--------|------------|---|--------------------------------------------|--|--|
| Type of BOL to Create Single Car Status Empty                                                                        |      |        |            |   |                                            |  |  |
| Please Enter # of BOLs to create 3                                                                                   |      |        |            |   |                                            |  |  |
| 3 Create And Send Import Data                                                                                        |      |        |            |   |                                            |  |  |
| NOTE: Fields marked with an (c) will get their values from the column above if blank (1st row will require a value). |      |        |            |   |                                            |  |  |
| 1                                                                                                    | ABCD | 123456 | 12252021 2 | 1 | If you do not have a                       |  |  |
| 2                                                                                                    | EFGH | 222222 | 12252021   |   | BOL number to add,<br>we suggest using the |  |  |
| 3                                                                                                    | IJKL | 333333 | 12252021   |   | curent date here:                          |  |  |
|                                                                                                    |      |        |            | - | 12252021                                   |  |  |

## Definitions:

Create and Send: Will send the billing to the railroad

Create: Does not send billing to the railroad. It will send the billing to the "Edit Incomplete BOLs" section of EBOL which is like a pending queue. Once you are ready to send the billing, you can find it in the pending queue here:

| Wabtec Electronic Bill of Lading |                |                       |                             |  |  |
|----------------------------------|----------------|-----------------------|-----------------------------|--|--|
| Main Menu - Create BOL -         | View BOLs -    | EDI Data <del>-</del> | Administration <del>-</del> |  |  |
|                                  | Edit Inc       | complete BO           | Ls                          |  |  |
|                                  | View Sent BOLs |                       |                             |  |  |
|                                  |                |                       |                             |  |  |